## **Pikaopas**

## **Tulostaminen**

## Tulostaminen tietokoneella

**Huomautus:** Jos käytät tarroja, kortteja tai kirjekuoria, määritä paperikoko ja -laji tulostimessa ennen asiakirjan tulostamista.

- **1** Avaa tulostusvalintaikkuna siinä asiakirjassa, jonka yrität tulostaa.
- 2 Säädä asetuksia tarvittaessa.
- 3 Tulosta asiakirja.

## Tulostaminen mobiililaitteesta

## Tulostaminen mobiililaitteesta AirPrintin avulla

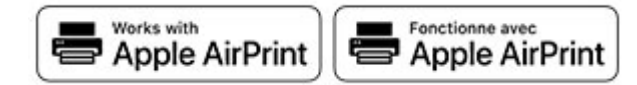

AirPrint on mobiilitulostusratkaisu, jonka avulla voit tulostaa Apple-laitteista AirPrint-sertifioituun tulostimeen.

#### Huomautuksia:

- Varmista, että Apple-laite ja tulostin on yhdistetty samaan verkkoon. Jos verkossa on useita langattomia keskittimiä, varmista, että molemmat laitteet on yhdistetty samaan aliverkkoon.
- Tätä sovellusta tukevat vain jotkin Apple-laitteet.
- Valitse asiakirja tiedostonhallinnassa tai avaa yhteensopiva sovellus mobiililaitteessa.
- 2 Napauta jakokuvaketta ja valitse Tulosta.
- 3 Valitse tulostin.

Säädä asetuksia tarvittaessa.

4 Tulosta asiakirja.

## Tulostaminen mobiililaitteesta Wi-Fi Direct® -toiminnon avulla

 $\mathsf{Wi}\text{-}\mathsf{Fi}\ \mathsf{Direct}^*$  on tulostus palvelu, jonka avulla voit tulostaa mihin tahansa Wi-Fi Direct -toimintoa tukevaan tulostimeen.

**Huomautus:** Varmista, että mobiililaite on yhdistetty tulostimen langattomaan verkkoon Lisätietoja on kohdassa <u>"Mobiililaitteen</u> <u>liittäminen tulostimeen" sivulla 8</u>.

- **1** Avaa yhteensopiva sovellus mobiililaitteessa tai valitse asiakirja tiedostonhallinnassa.
- 2 Toimi mobiililaitteen mallin mukaan seuraavasti:
  - Valitse > Tulosta.
  - Valitse > Tulosta
  - Valitse •••• > Tulosta.
- 3 Valitse tulostin ja määritä asetukset tarpeen mukaan.
- 4 Tulosta asiakirja.

# Luottamuksellisten ja muiden pidossa olevien töiden tulostaminen

### Windows-käyttäjät:

1 Kun asiakirja on auki, valitse Tiedosto > Tulosta.

- 2 Valitse tulostin ja sitten Ominaisuudet, Määritykset, Asetukset tai Asennus.
- 3 Valitse Tulostus ja pito.
- 4 Valitse Tulosta ja siirrä pitoon ja liitä siihen käyttäjänimi.
- **5** Valitse tulostustyön tyyppi (luottamuksellinen, varaa, toista tai tarkista).

Jos valitset **Luottamuksellinen**, suojaa tulostustyö henkilökohtaisella PIN-koodilla.

- 6 Valitse OK tai Tulosta.
- 7 Vapauta tulostustyö tulostimen ohjauspaneelista.
  - Siirry luottamuksellisissa tulostustöissä kohtaan Pidossa olevat työt > valitse käyttäjänimesi > Luottamuksellinen > anna PIN-koodi > valitse tulostustyö > määritä asetukset > Tulosta
  - Siirry muissa tulostustöissä kohtaan
    Pidossa olevat työt > valitse käyttäjänimesi > valitse tulostustyö > määritä asetukset > Tulosta.

Huomautus: Jos tulostimessa ei ole kosketusnäyttöä, voit

selata asetuksia

## Macintosh-käyttäjät:

#### AirPrintin käyttäminen

- 1 Kun asiakirja on avattu, valitse **Arkisto** > **Tulosta**.
- 2 Valitse tulostin ja valitse Suunta-valikon jälkeisestä valikosta **PIN-tulostus**.
- **3** Ota käyttöön **Tulosta PIN-koodilla** ja anna nelinumeroinen PIN-koodi.
- 4 Valitse Tulosta.
- 5 Vapauta tulostustyö tulostimen ohjauspaneelista. Siirry kohtaan

Pidossa olevat työt > valitse tietokoneesi nimi > Luottamuksellinen > anna PIN-koodi > valitse tulostustyö > Tulosta

Jos tulostimessa ei ole kosketusnäyttöä, voit selata asetuksia

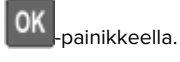

#### Tulostinohjaimen käyttäminen

- 1 Kun asiakirja on avattu, valitse Arkisto > Tulosta.
- 2 Valitse tulostin ja valitse Suunta-valikon jälkeisestä valikosta Tulosta ja siirrä pitoon.
- **3** Valitse Luottamuksellinen tulostus ja anna nelinumeroinen PIN-koodi.
- 4 Valitse Tulosta.
- 5 Vapauta tulostustyö tulostimen ohjauspaneelista. Siirry kohtaan

Pidossa olevat työt > valitse tietokoneesi nimi > Luottamuksellinen > valitse tulostustyö > anna PIN-koodi > Tulosta

Jos tulostimessa ei ole kosketusnäyttöä, voit selata asetuksia

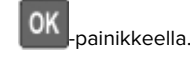

## Tulostustyön peruuttaminen

### tulostimen ohjauspaneelista

Jos tulostimessa on kosketusnäyttö, toimi seuraavasti:

1 Valitse aloitusnäytössä Peruuta työ.

2 Valitse peruutettava työ.

Jos tulostinmallissa ei ole kosketusnäyttöä, paina 🎽 -painiketta.

#### tietokoneesta

- 1 Toimi käyttöjärjestelmän mukaan jollakin seuraavista tavoista:
  - Avaa Tulostimet-kansio ja valitse tulostin.
  - Siirry Omenavalikon Järjestelmäasetuksista tulostimeesi.
- 2 Valitse peruutettava työ.

## Tulostimen ylläpito

## Kaapeleiden kytkeminen

HUOMIO – SÄHKÖISKUN VAARA: Sähköiskuvaaran välttämiseksi älä asenna laitetta tai tee sähkö- tai kaapeliliitäntöjä (esimerkiksi virtajohto, faksi tai puhelin) ukkosmyrskyn aikana.

HUOMIO – TAPATURMAN MAHDOLLISUUS: Tulipalo- tai sähköiskuriskin välttämiseksi liitä virtajohto suoraan asianmukaiseen maadoitettuun sähköpistokkeeseen, joka on lähellä ja helposti saatavilla.

HUOMIO – TAPATURMAN MAHDOLLISUUS: Tulipalon tai sähköiskun vaaran välttämiseksi käytä vain tämän tuotteen mukana toimitettua tai valmistajan hyväksymää virtajohtoa.

Varoitus – vauriot mahdollisia: Vältä tietojen menetys tai tulostimen toimintahäiriö olemalla koskettamatta tulostamisen aikana USB-kaapeliin, langattomaan verkkosovittimeen tai tulostimen osoitettua aluetta.

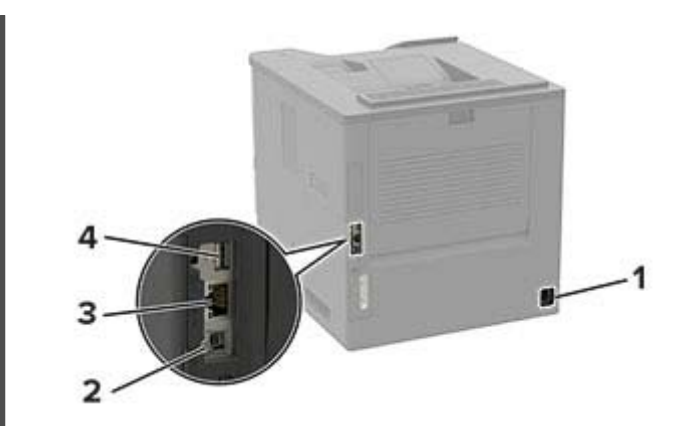

|   | Osa                       | Toiminto                                                                  |
|---|---------------------------|---------------------------------------------------------------------------|
| 1 | Virtajohdon<br>liitäntä   | Liitä tulostin pistorasiaan.                                              |
| 2 | Tulostimen USB-<br>portti | Yhdistä tulostin tietokoneeseen.                                          |
| 3 | Ethernet-liitäntä         | Tulostimen kytkeminen verkkoon.                                           |
| 4 | USB-portti                | Liitä näppäimistö tai muu yhteensopiva<br>lisävaruste.                    |
|   |                           | Huomautus: Tämä portti on käytettävissä vain tietyissä tulostinmalleissa. |

## Värikasetin vaihtaminen

1 Avaa luukku A.

Varoitus – vauriot mahdollisia: Estä sähköstaattisen purkauksen aiheuttama vahinko koskettamalla tulostimen metallikehystä ennen kuin avaat tai kosketat tulostimen sisäosia.

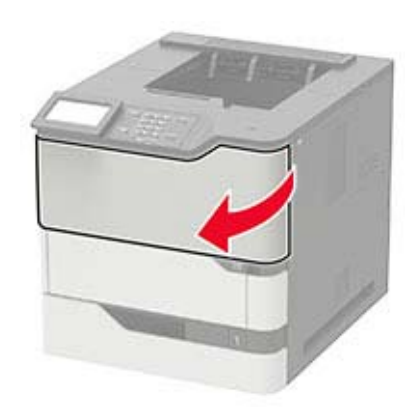

#### 2 Poista käytetty väriainekasetti.

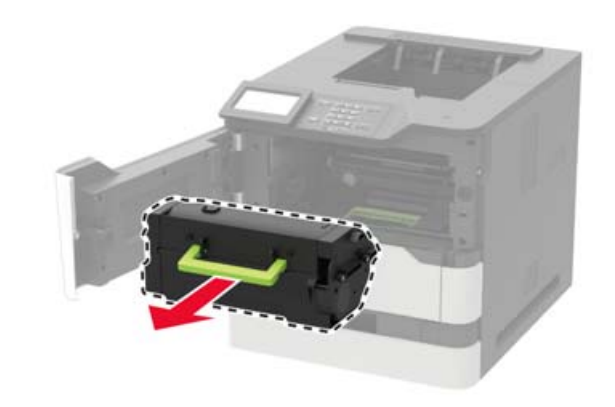

**3** Poista uusi värikasetti pakkauksestaan ja tasoita väriaine ravistamalla kasettia.

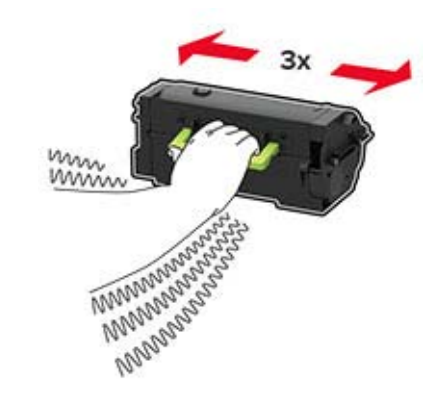

4 Aseta uusi väriainekasetti paikalleen.

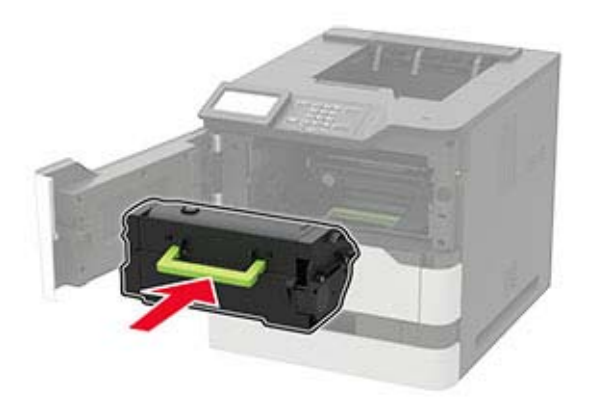

5 Sulje luukku.

## Tulostusmateriaalin lisääminen 250 tai 550 arkin lokeroon

HUOMIO – TAPATURMAN MAHDOLLISUUS: Voit vähentää laitteen epävakauden riskiä lisäämällä jokaisen lokeron erikseen. Pidä kaikki muut lokerot suljettuina, kunnes niitä tarvitaan.

1 Irrota lokero.

**Huomautus:** Älä irrota lokeroita tulostamisen aikana, jotta vältät paperitukokset.

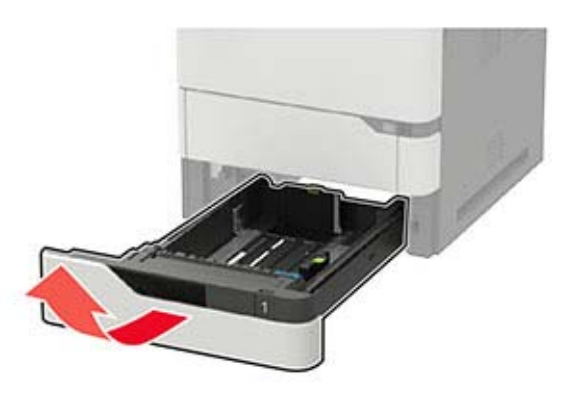

2 Säädä ohjaimet lisättävän paperin koon mukaan.

Huomautus: Lokeron alaosan osoittimet helpottavat ohjainten asettamista.

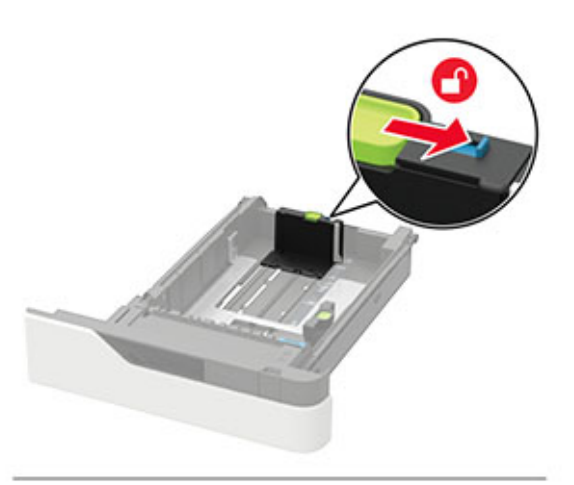

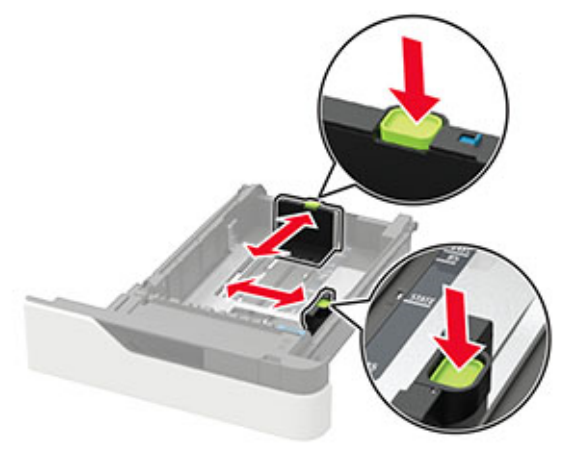

**3** Taivuta ja ilmasta paperipino ja suorista sen reunat, ennen kuin lisäät sen tulostimeen.

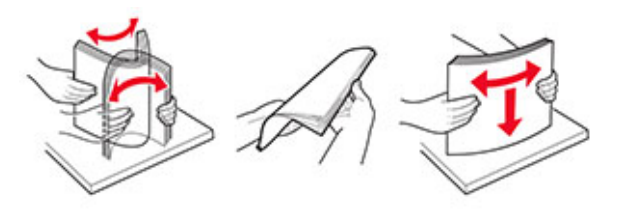

**4** Lisää paperipino tulostimeen tulostuspuoli alaspäin. Varmista sen jälkeen, että sivuohjaimet ovat tiiviisti paperia vasten.

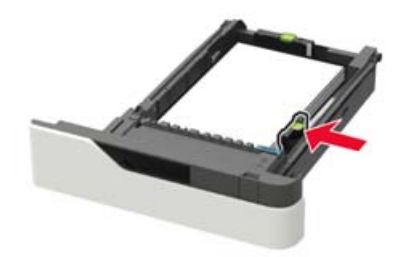

- Älä liu'uta paperia lokeroon.
- Vältä paperitukoksia varmistamalla, että pinon korkeus on paperin enimmäistäyttöosoittimen alapuolella.

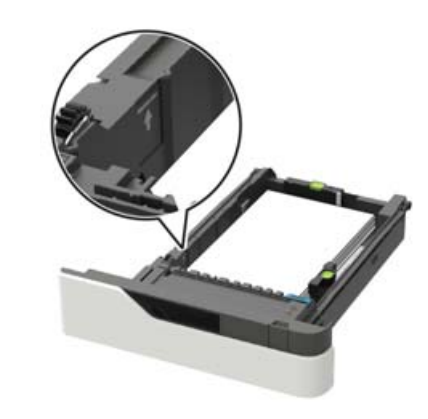

• Lisää kirjelomake sen mukaan, onko valinnainen nidonnan viimeistelijä asennettu vai ei.

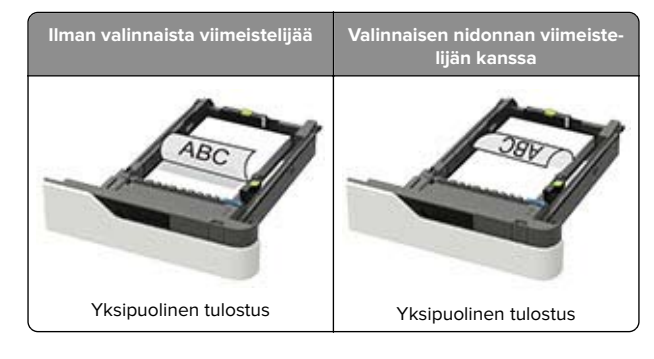

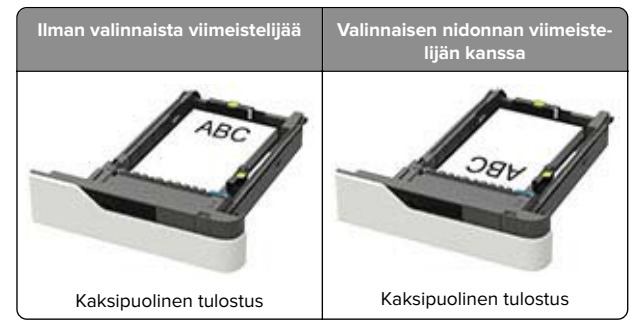

 Kun lisäät rei'itettyä paperia, varmista, että paperin pitkän reunan reiät ovat kohti lokeron oikeaa laitaa.

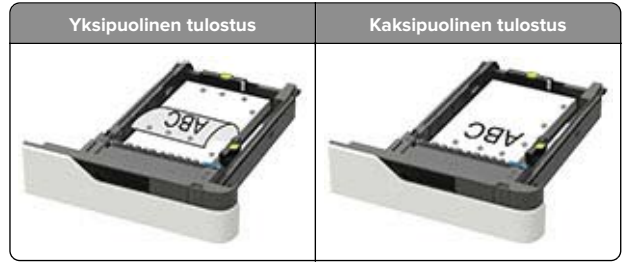

Lisää kirjekuoret avautuva puoli ylöspäin lokeron vasenta reunaa vasten.

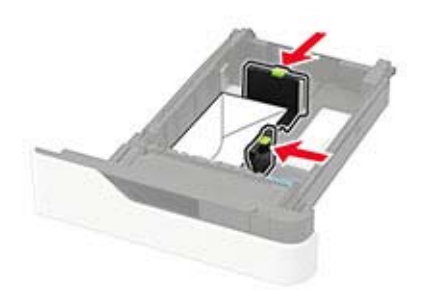

**Varoitus – vauriot mahdollisia:** Älä käytä kirjekuoria, joissa on postimerkkejä, kiinnikkeitä, ikkunoita, pinnoitettu sisus tai itseliimautuvia liimapintoja.

- **5** Aseta lokero tulostimeen.
- **6** Valitse ohjauspaneelista paperikoko- ja paperilajiasetukset, jotka vastaavat lisättyä paperia.

## Valinnaisen 2100 arkin lokeron täyttäminen

HUOMIO – KAATUMISVAARA: Voit vähentää laitteen epävakauden riskiä lisäämällä jokaisen lokeron erikseen. Pidä kaikki muut lokerot suljettuina, kunnes niitä tarvitaan.

- 1 Vedä lokero auki.
- 2 Säädä ohjaimet.

## A5-koon paperin lisääminen

**a** Vedä leveysohjainta ylös ja siirrä se A5-koon kohtaan.

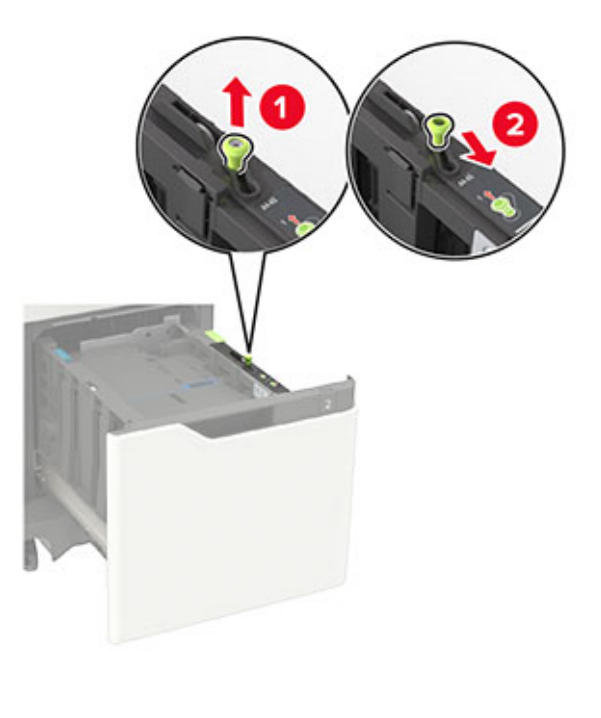

**b** Purista ja työnnä pituusohjainta lokeron keskiosaa kohti A5-asentoon, kunnes ohjain *napsahtaa* paikalleen.

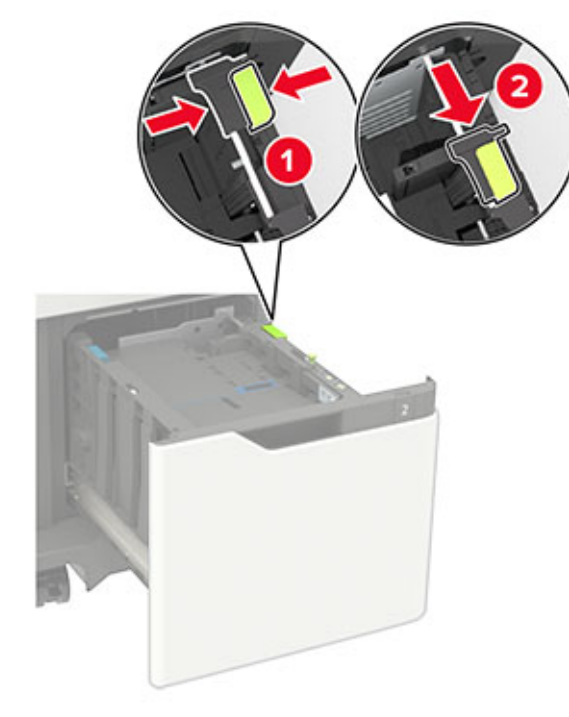

c Poista A5-koon pituusohjain ohjaimen pidikkeestä.

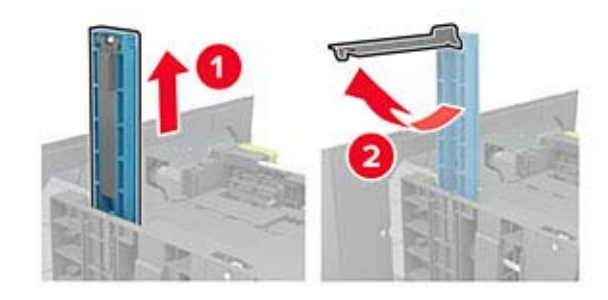

**d** Asenna ohjain sille varattuun paikkaan ja paina, kunnes se *napsahtaa* paikalleen.

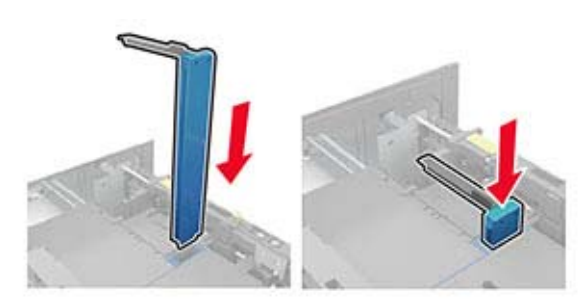

## A4-, Letter-, Legal-, Oficio- ja Folio-kokoisen paperin lisääminen

**a** Vedä leveysohjain ylös ja työnnä se oikeaan, paperikoon mukaiseen asentoon.

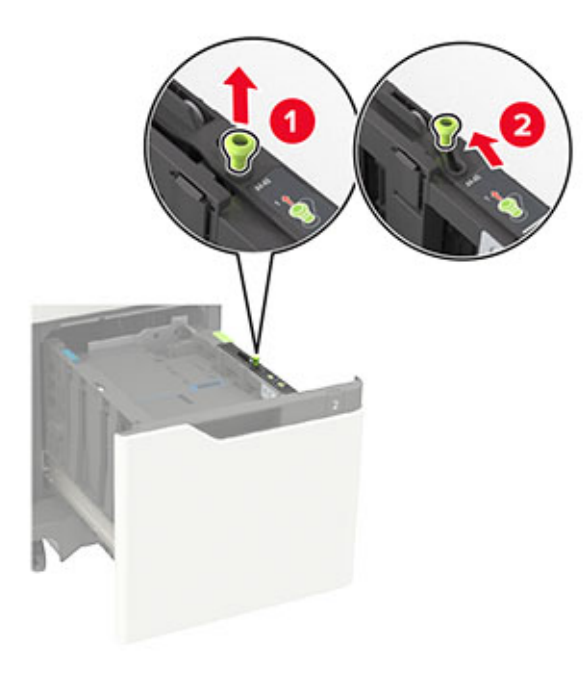

**b** Jos A5-pituusohjainta on vielä kiinnitettynä, irrota se. Jos ohjain ei ole kiinnitettynä, siirry <u>vaihe d sivulla 5</u>.

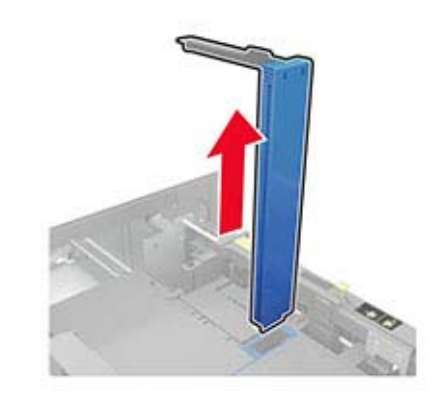

c Laita A5-koon pituusohjain sen pidikkeeseen.

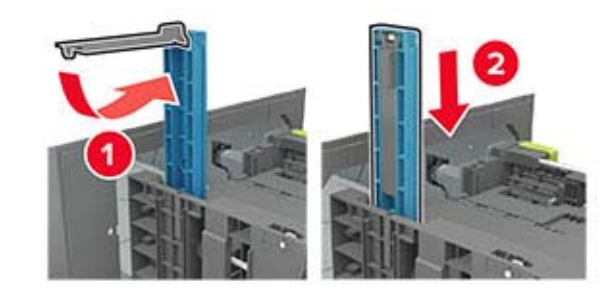

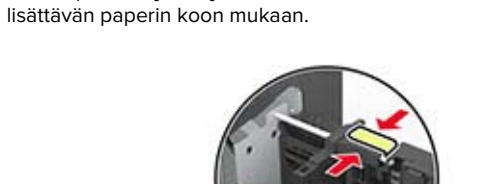

**d** Purista pituusohjainta ja siirrä se oikeaan kohtaan

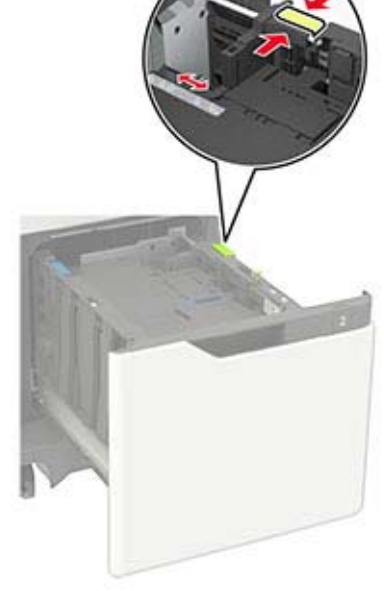

**3** Taivuta ja ilmasta paperipino ja suorista sen reunat, ennen kuin lisäät sen tulostimeen.

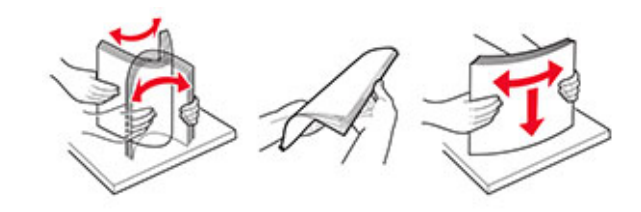

- 4 Lisää paperipino tulostimeen tulostuspuoli alaspäin.
  - Lisää kirjelomake sen mukaan, onko valinnainen nidonnan viimeistelijä asennettu vai ei.

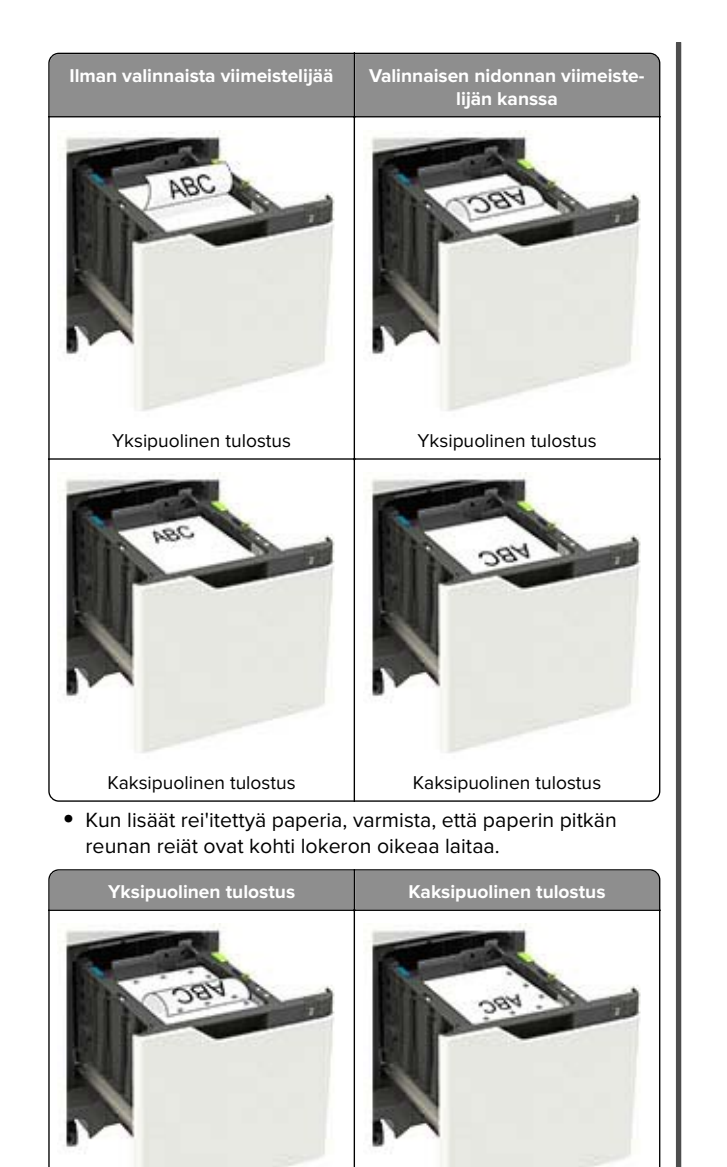

5 Aseta lokero tulostimeen.

**Huomautus:** Paina paperipinoa alaspäin, kun asetat sitä lokeroon.

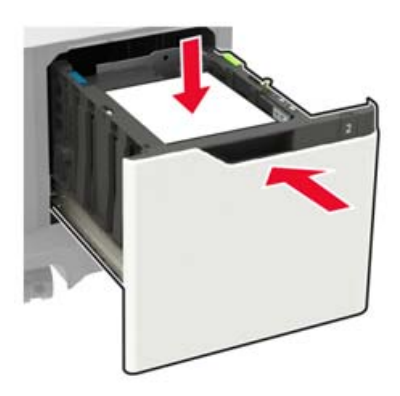

**6** Valitse ohjauspaneelista paperikoko- ja paperilajiasetukset, jotka vastaavat lisättyä paperia.

## Monisyöttölaitteen täyttö

1 Avaa monisyöttölaite.

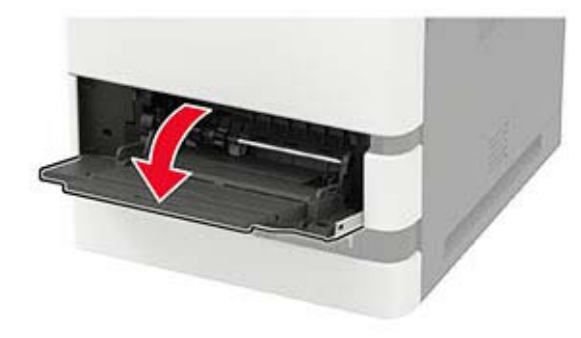

2 Säädä ohjain lisättävän paperin koon mukaan.

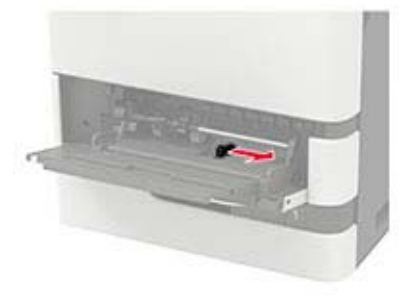

**3** Taivuta ja ilmasta paperipino ja suorista sen reunat, ennen kuin lisäät sen tulostimeen.

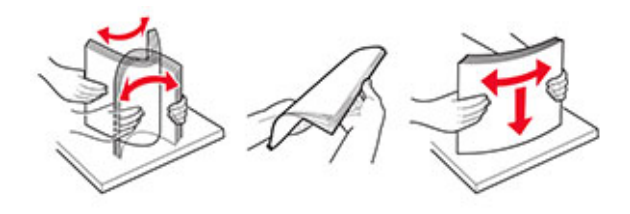

- 4 Lisää paperi tulostimeen tulostuspuoli ylöspäin.
  - Lisää kirjelomake sen mukaan, onko valinnainen nidonnan viimeistelijä asennettu vai ei.

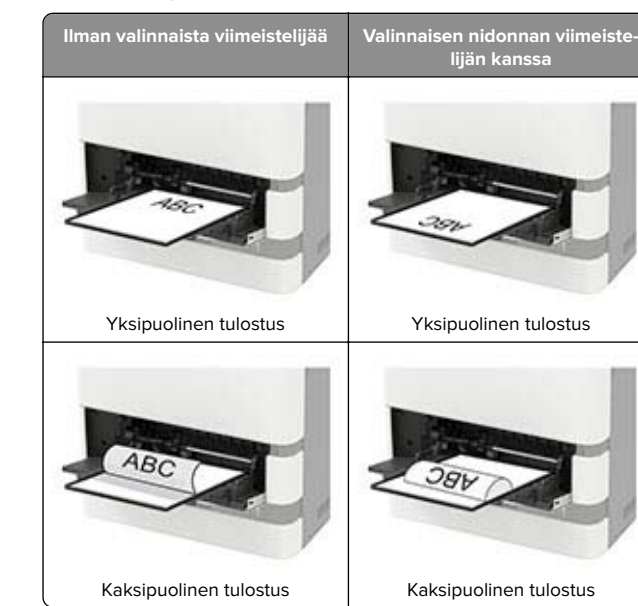

• Kun lisäät rei'itettyä paperia, varmista, että paperin pitkän reunan reiät ovat kohti paperinohjaimen oikeaa laitaa.

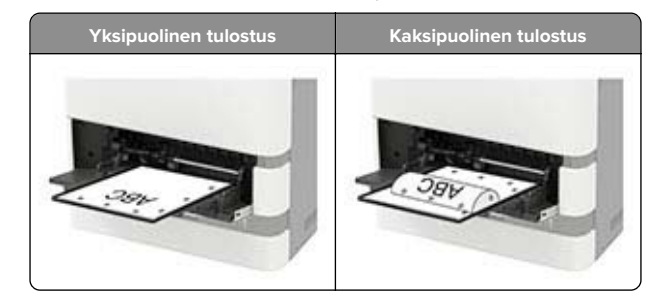

Lisää kirjekuoret avautuva puoli alaspäin paperinohjaimen vasenta reunaa vasten.

Varoitus – vauriot mahdollisia: Älä käytä kirjekuoria, joissa on postimerkkejä, kiinnikkeitä, ikkunoita, pinnoitettu sisus tai itseliimautuvia liimapintoja.

5 Valitse ohjauspaneelista paperikoko- ja paperilajiasetukset, jotka vastaavat lisättyä paperia.

## Erikoismateriaalin koon ja lajin määrittäminen

Lokerot havaitsevat tavallisen paperin koon automaattisesti. Tee erikoismateriaaleille, kuten tarroille, korteille ja kirjekuorille, seuraavat toimet:

1 Siirry aloitusnäytöstä kohtaan

Asetukset > Paperi > Lokeromääritys > Paperikoko/-laji > valitse paperilähde

2 Määritä erikoismateriaalin koko ja laji.

## **Tulostinohjelmiston asentaminen**

#### Huomautuksia:

- Tulostinohjain sisältyy ohjelmiston asennuspakettiin.
- Jos käyttämässäsi Macintosh-tietokoneessa on macOSversio 10.7 tai uudempi, sinun ei tarvitse asentaa ohjainta, jotta voit tulostaa AirPrint-sertifioidulla tulostimella. Jos haluat käyttää mukautettuja tulostusominaisuuksia, lataa tulostinohjain.
- 1 Hanki ohjelmiston asennuspaketti.
  - Tulostimen mukana toimitetulla Ohjelmistot-levyllä.
  - Sivustostamme tai tulostimen ostopaikasta.
- **2** Käynnistä asennusohjelma ja seuraa tietokoneen näytön ohjeita.

## Laiteohjelmiston päivittäminen

Voit tehostaa tulostimen toimintaa päivittämällä tulostimen laiteohjelmiston säännöllisesti.

- Lisätietoja laiteohjelmiston päivittämisestä antaa myyntiedustaja.
- 1 Avaa selain ja kirjoita tulostimen IP-osoite selaimen osoitekenttään.

#### Huomautuksia:

- Tulostimen IP-osoite näkyy sen tulostimen päänäytössä. IP-osoite on neljä pisteillä erotettua numerosarjaa, kuten 123.123.123.123.
- Jos käytät välityspalvelinta, poista se tilapäisesti käytöstä, jotta verkkosivu latautuu oikein.

#### 2 Valitse Asetukset > Laite > Päivitä laiteohjelmisto.

- 3 Valitse jompikumpi seuraavista:
  - Valitse Tarkista päivitykset > Hyväksyn, käynnistä päivitys.
  - Lataa flash-tiedosto.
  - a Selaa päivitystiedostoon.
  - b Valitse Lataa > Käynnistä.

# Tulostimien lisääminen tietokoneeseen

Tee jokin seuraavista: toimista ennen kuin aloitat:

- Liitä tulostin ja tietokone samaan verkkoon. Lisätietoja tulostimen liittämisestä verkkoon on kohdassa <u>"Tulostimen</u> yhdistäminen verkkoon" sivulla 8.
- Liitä tietokone tulostimeen. Lisätietoja on kohdassa "Tietokoneen yhdistäminen tulostimeen" sivulla 8.
- Kytke tulostin tietokoneeseen USB-kaapelilla. Lisätietoja on kohdassa <u>"Kaapeleiden kytkeminen" sivulla 2</u>.

Huomautus: USB-kaapeli myydään erikseen.

#### Windows-käyttäjät:

**1** Asenna tulostinohjain.

**Huomautus:** Lisätietoja on kohdassa <u>"Tulostinohjelmiston</u> asentaminen" sivulla 7.

- 2 Avaa Tulostimet ja skannerit ja valitse Lisää tulostin tai skanneri.
- 3 Tee tulostimen mallin mukaan jokin seuraavista toimenpiteistä:
  - Valitse tulostin luettelosta ja sitten Lisää laite.
  - Valitse Näytä Wi-Fi Direct -tulostimet, valitse tulostin ja sitten Lisää laite.
  - Valitse Haluamani tulostin ei ole luettelossa ja tee sitten Lisää tulostin -ikkunassa jokin seuraavista toimenpiteistä:
  - a Valitse Lisää tulostin TCP/IP-osoitetta tai isäntänimeä käyttämällä ja valitse sitten Seuraava.
  - **b** Kirjoita Isäntänimi tai IP-osoite -kenttään tulostimen IPosoite ja valitse sitten **Seuraava**.

#### Huomautuksia:

- Tulostimen IP-osoite näkyy sen tulostimen päänäytössä. IP-osoite on neljä pisteillä erotettua numerosarjaa, kuten 123.123.123.123.
- Jos käytät välityspalvelinta, poista se tilapäisesti käytöstä, jotta verkkosivu latautuu oikein.
- c Valitse tulostinohjain ja sitten Seuraava.
- d Valitse Käytä asennettua tulostinohjainta (suositus) ja sitten Seuraava.
- e Kirjoita tulostimen nimi ja valitse Seuraava.
- ${\bf f} \quad {\sf Valitse\ tulostimen\ jakoasetus\ ja\ sitten\ Seuraava}.$
- g Valitse Valmis.

#### Macintosh-käyttäjät:

- 1 Valitse tietokoneessa Tulostimet ja skannerit.
- 2 Valitse 🕂 ja sitten tulostin.
- 3 Valitse Käytä-valikosta tulostinohjain.

#### Huomautuksia:

- Valitse Macintosh-tulostinohjaimen käyttöä varten joko AirPrint tai Secure AirPrint.
- Jos haluat käyttää mukautettuja tulostusominaisuuksia, valitse valmistajan tulostinohjain. Ohjaimen asennusohjeet ovat kohdassa <u>"Tulostinohjelmiston</u> asentaminen" sivulla 7.
- 4 Lisää tulostin.

## Wi-Fi Directin määrittäminen

Wi-Fi Direct<sup>\*</sup> on Wi-Fi-pohjainen vertaistekniikka, jonka avulla langattomat laitteet voivat muodostaa suoran yhteyden Wi-Fi Direct -toimintoa tukevaan tulostimeen ilman tukiasemaa (langatonta reititintä).

- 1 Siirry ohjauspaneelissa kohtaan
  - Asetukset > Verkko/portit > Wi-Fi Direct

Jos tulostinmallissa ei ole kosketusnäyttöä, selaa asetuksia

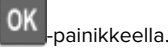

- 2 Määritä asetukset.
  - Ota käyttöön Wi-Fi Direct: määrittää tulostimen käyttämään omaa Wi-Fi Direct -verkkoaan.
  - Wi-Fi Direct -nimi: määrittää Wi-Fi Direct -verkolle nimen.
  - Wi-Fi Direct -salasana: määrittää salasanan langatonta suojausta varten käytettäessä vertaisverkkoyhteyttä.

- Näytä salasana asetussivulla: näyttää salasanan verkkoasetussivulla.
- Hyväksy painonäppäinpyynnöt automaattisesti: sallii tulostimen hyväksyä yhteyspyynnöt automaattisesti.

**Huomautus:** Painonäppäinpyyntöjen automaattinen hyväksyntä ei ole suojattua.

Huomautus: Jos haluat tietää Wi-Fi Direct -verkon salasanan, valitse ohjauspaneelissa Asetukset > Raportit > Verkko > Verkkoasetussivu.

## Mobiililaitteen liittäminen tulostimeen

Varmista ennen mobiililaitteen yhdistämistä, että Wi-Fi Direct on määritetty. Lisätietoja on kohdassa <u>"Wi-Fi Directin määrittäminen" sivulla 7</u>.

#### Wi-Fi Direct -toiminnon käyttäminen

Huomautus: Nämä ohjeet koskevat vain Android-mobiililaitteita.

- 1 Siirry mobiililaitteessa Asetukset-valikkoon.
- 2 Ota käyttöön Wi-Fi ja valitse Wi-Fi Direct.
- 3 Valitse tulostimen Wi-Fi Direct -nimi.
- 4 Vahvista yhteys tulostimen ohjauspaneelissa.

#### Wi-Fi-yhteyden muodostaminen

- 1 Siirry mobiililaitteessa Asetukset-valikkoon.
- 2 Valitse Wi-Fi ja sitten tulostimen Wi-Fi Direct -nimi.

**Huomautus:** Merkkijono DIRECT-xy (jossa x ja y ovat kaksi satunnaista merkkiä) lisätään Wi-Fi Direct -nimen eteen.

3 Kirjoita Wi-Fi Direct -salasana.

## Tulostimen yhdistäminen verkkoon

Varmista, että Aktiivinen sovitin -asetuksena on Automaattinen. Siirry ohjauspaneelissa kohtaan

#### Asetukset > Verkko/Portit > Verkon esittely > Aktiivinen sovitin

Jos tulostimessa ei ole kosketusnäyttöä, voit selata

asetuksia OK -painikkeella.

1 Siirry ohjauspaneelissa kohtaan

Asetukset > Verkko/portit > Langaton > Määritä tulostimen ohjauspaneelissa

Jos tulostimessa ei ole kosketusnäyttöä, voit selata asetuksia

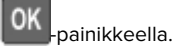

2 Valitse Wi-Fi-verkko ja kirjoita verkon salasana.

**Huomautus:** Wi-Fi-verkko-yhteensopivien tulostinmallien alkumäärityksessä tulee näyttöön Wi-Fi-verkon määrityskehote.

## Tietokoneen yhdistäminen tulostimeen

Varmista seuraavat asiat ennen tietokoneen yhdistämistä:

Ota käyttöön Wi-Fi Direct tulostimessa. Siirry ohjauspaneelissa kohtaan

Asetukset > Verkko/portit > Wi-Fi Direct > Ota käyttöön Wi-Fi Direct > Käytössä

• Huomioi Wi-Fi Direct -nimi. Siirry ohjauspaneelissa kohtaan

Asetukset > Verkko/portit > Wi-Fi Direct > Wi-Fi Direct -nimi

• Huomioi Wi-Fi Direct -salasana. Siirry ohjauspaneelissa kohtaan

Asetukset > Verkko/portit > Wi-Fi Direct > Wi-Fi Direct - salasana

Huomautus: Voit myös määrittää Wi-Fi Direct -nimen ja - salasanan.

Jos tulostimessa ei ole kosketusnäyttöä, voit selata

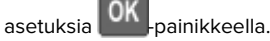

### Windows-käyttäjät:

- 1 Avaa Tulostimet ja skannerit ja valitse Lisää tulostin tai skanneri.
- 2 Valitse Näytä Wi-Fi Direct -tulostimet ja valitse tulostimen Wi-Fi Direct -nimi.
- **3** Huomioi tulostimen kahdeksannumeroinen PIN-koodi tulostimen näytössä.
- 4 Kirjoita PIN-koodi tietokoneella.

**Huomautus:** Jos tulostinohjainta ei ole asennettu, Windows lataa asianmukaisen ohjaimen.

#### Macintosh-käyttäjät:

1 Valitse langaton kuvake ja valitse tulostimen Wi-Fi Direct -nimi.

**Huomautus:** Merkkijono DIRECT-xy (jossa x ja y ovat kaksi satunnaista merkkiä) lisätään Wi-Fi Direct -nimen eteen.

**2** Kirjoita Wi-Fi Direct -salasana.

**Huomautus:** Siirrä tietokone takaisin aiempaan verkkoon, kun olet katkaissut Wi-Fi Direct -yhteyden.

## Tukosten poistaminen

## Tukosten välttäminen

#### Lisää paperi oikein

• Varmista, että paperi on alustassa tasaisena ja suorassa.

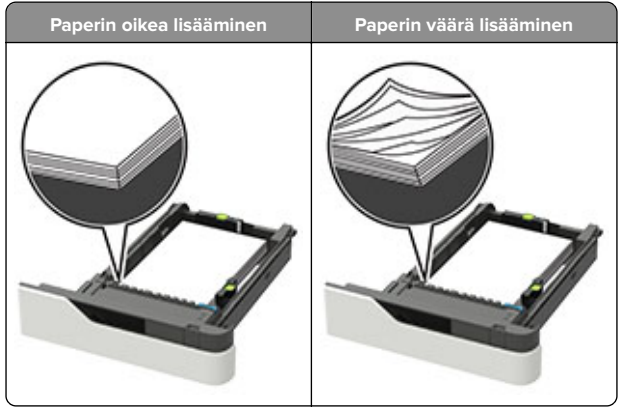

- Älä irrota lokeroita tulostamisen aikana.
- Älä lisää lokeroon paperia tulostamisen aikana. Lisää paperia ennen tulostamista tai sitten, kun tulostin kehottaa lisäämään paperia.
- Älä lisää laitteeseen liikaa paperia. Varmista, että pinon korkeus on paperin enimmäistäyttöosoittimen alapuolella.

• Älä liu'uta paperia lokeroon. Lisää paperi kuvan mukaisesti.

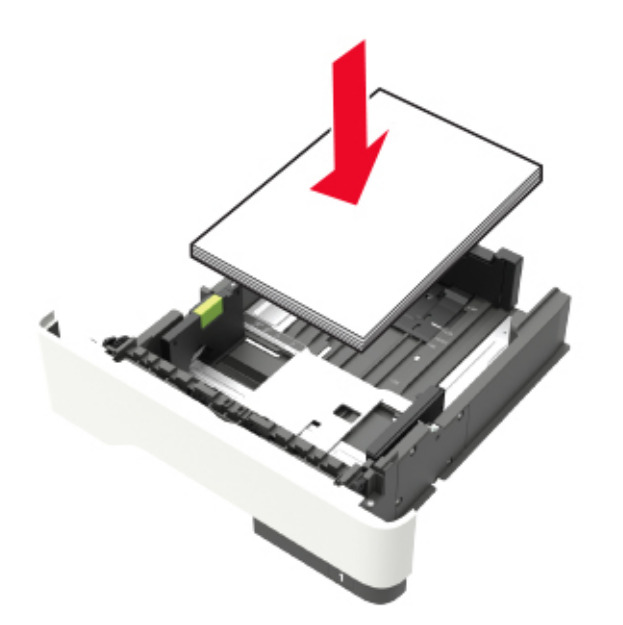

- Varmista, että lokerojen tai monikäyttösyöttöaukon ohjaimet on asetettu oikein eivätkä ne purista paperia tai kirjekuoria liikaa.
- Työnnä lokero kunnolla paikalleen tulostimen sisään paperin lisäämisen jälkeen.
- Jos lisäät rei'itettyä paperia nidonnan viimeistelijän kanssa käytettäväksi, varmista, että paperin pitkän reunan reiät ovat lokeron oikealla puolella. Lisätietoja on Käyttöoppaan kohdassa Paperin ja erikoismateriaalien lisääminen.

## Varmista, että paperi siirtyy valinnaisille postilaatikkoalustoille oikein

• Säädä alustan jatke niin, että paperikoon osoittimet vastaavat käytettävää paperikokoa.

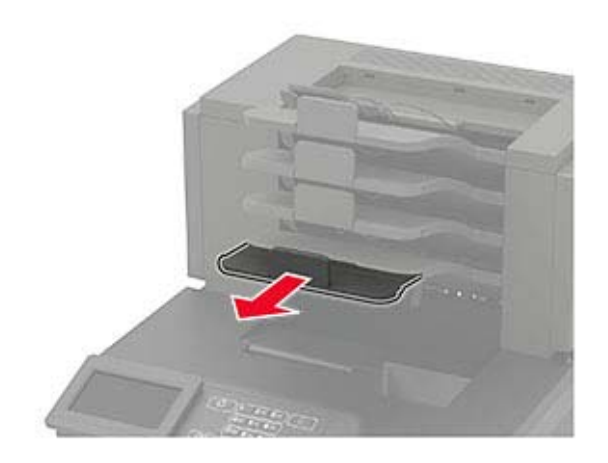

#### Huomautuksia:

- Jos paperikoon osoitin osoittaa lyhyempää paperia kuin tulostuksessa käytetään, paperi aiheuttaa tukoksen postilaatikkoalustalle. Jos esimerkiksi tulostat legalkokoiselle paperille ja alustan jatke on säädetty letterkokoiselle paperille, syntyy tukos.
- Jos paperikoon osoitin osoittaa pidempää paperia kuin tulostuksessa käytetään, reunat tulevat epätasaisiksi eikä paperi pinoudu oikein. Jos esimerkiksi tulostat letter-kokoiselle paperille ja alustan jatke on säädetty legal-kokoiselle paperille, paperit eivät pinoudu oikein.

 Jos palautat paperia postilaatikkoalustalle, aseta paperit alustan varren alle ja paina papereita taaksepäin niin pitkälle kuin ne menevät.

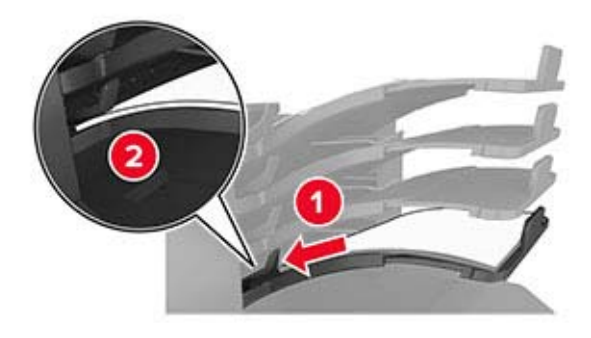

**Huomautus:** Jos paperit eivät ole alustan varren alla, syntyy tukos ylitäytetyn alustan takia.

#### Käytä suositeltua paperia.

- Käytä ainoastaan suositeltua paperia tai erikoistulostusmateriaalia.
- Älä lisää ryppyistä, taitettua, kosteaa tai käpristynyttä paperia.
- Taivuta, ilmasta ja suorista erikoismateriaali, ennen kuin lisäät sen tulostimeen.

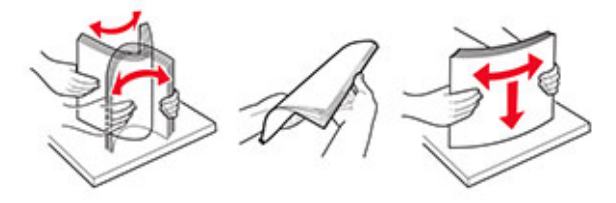

- Älä käytä käsin leikattua tai rajattua materiaalia.
- Älä käytä samassa lokerossa eri kokoisia, painoisia tai tyyppisiä papereita.
- Varmista, että paperikoko ja -laji on asetettu oikein tietokoneen tai tulostimen ohjauspaneelissa.
- Säilytä paperi valmistajan suositusten mukaisesti.

## Tukoksen sijainnin tunnistaminen

#### Huomautuksia:

- Kun Tukosavustaja on otettu käyttöön, tulostin tyhjentää tyhjät tai osittain tulostetut sivut, kun juuttunut sivu on poistettu. Tarkista tyhjät sivut tulosteista.
- Kun Tukosselvitys-asetuksena on Käytössä tai Automaattinen, tulostin tulostaa juuttuneet sivut uudelleen.

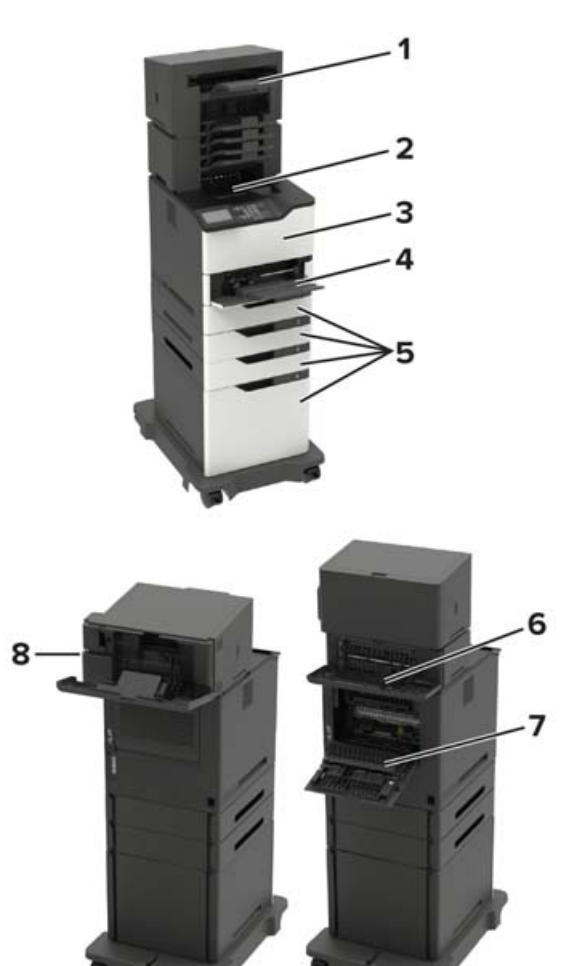

#### 1 Viimeistelijän tai tulostuslisävarusteen alusta 2 Vakioalusta 3 Luukku A 4 Monikäyttösyöttöaukko 5 Lokerot 6 Viimeistelijän tai tulostuslisävarusteen takaluukku • Luukku H Luukku K • Luukku L Luukku N Luukku P 7 Luukku C 8 Nitojan luukku • Luukku F

Luukku G

## Paperitukos lokeroissa

1 Irrota lokero.

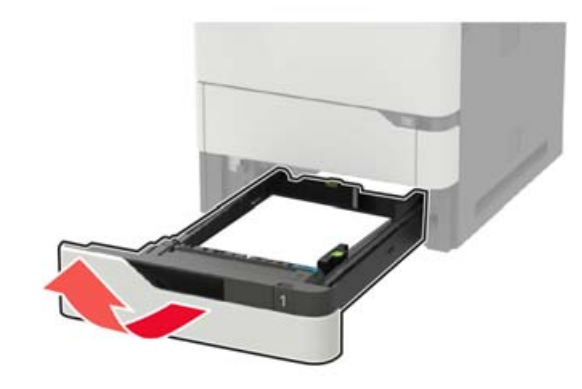

**2** Poista juuttunut paperi.

Huomautus: Varmista, että poistat kaikki paperinpalat.

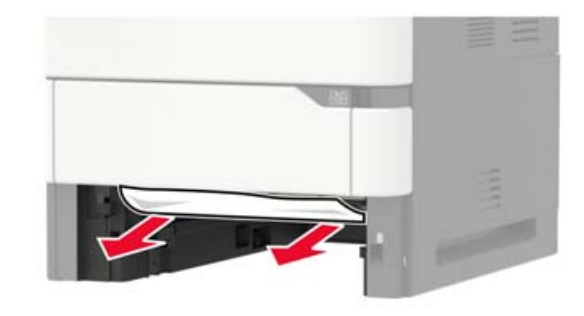

**3** Aseta lokero tulostimeen.

## Paperitukos luukussa A

#### **1** Avaa luukku A.

Varoitus – vauriot mahdollisia: Estä sähköstaattisen purkauksen aiheuttama vahinko koskettamalla tulostimen metallikehystä ennen kuin avaat tai kosketat tulostimen sisäosia.

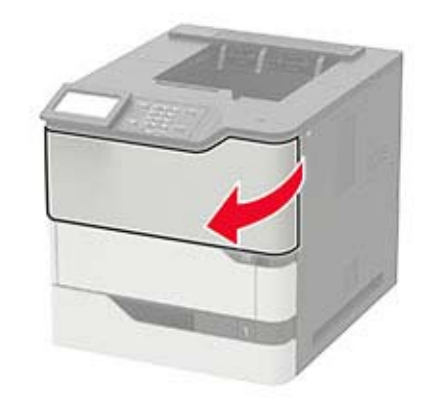

#### 2 Poista väriainekasetti.

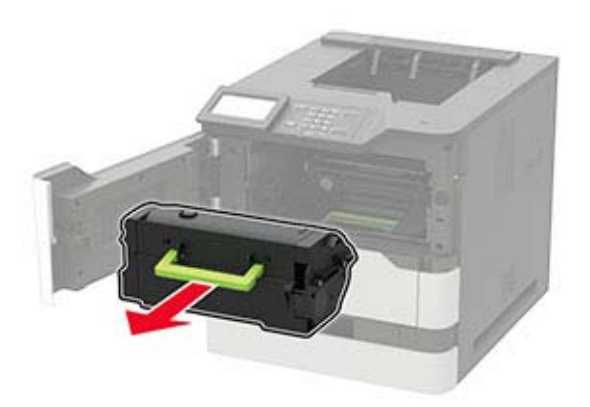

3 Irrota kuvayksikkö.

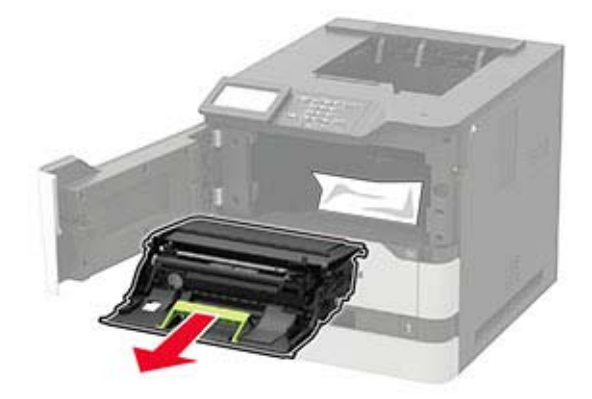

**Varoitus – vauriot mahdollisia:** Älä altista kuvayksikköä suoralle valolle yli 10 minuutiksi. Pitkäaikainen altistuminen valolle voi aiheuttaa tulostuslaatuongelmia.

**Varoitus – vauriot mahdollisia:** Älä kosketa valojohderumpua. Rumpujen koskettaminen saattaa heikentää tulevien tulostustöiden laatua.

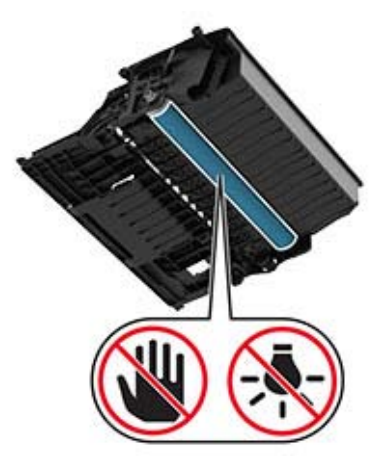

4 Vedä arkinkääntäjä ulos.

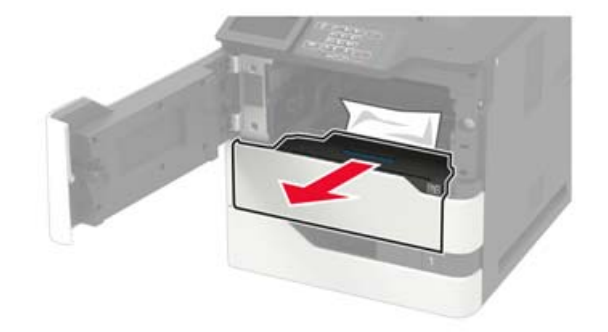

**5** Poista juuttunut paperi.

Huomautus: Varmista, että poistat kaikki paperinpalat.

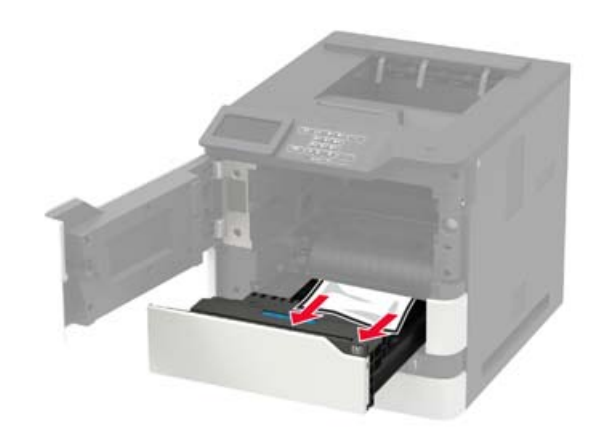

- 6 Aseta arkinkääntäjä paikalleen.
- 7 Aseta kuvayksikkö paikalleen.

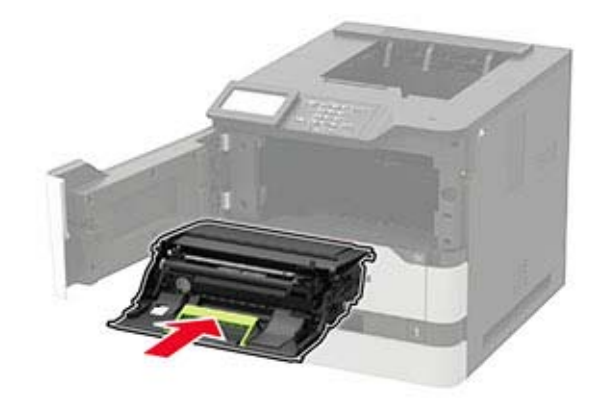

#### 8 Asenna väriainekasetti.

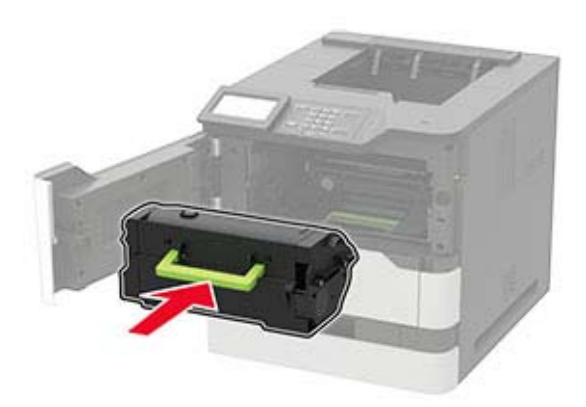

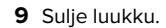

## Paperitukos luukussa C

**1** Avaa luukku C.

HUOMIO – KUUMA PINTA: Tulostimen sisäosat voivat olla kuumat. Voit välttää palovammoja koskettamalla osia vasta, kun niiden pinta on jäähtynyt.

**Varoitus – vauriot mahdollisia:** Voit välttää sähköstaattisen purkauksen aiheuttamia vikoja koskettamalla tulostimen paljasta metallirunkoa, ennen kuin käsittelet tai kosketat tulostimen sisäosia.

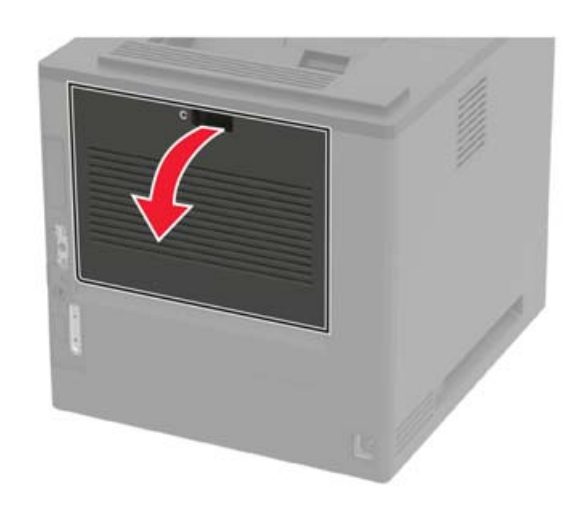

**2** Poista juuttunut paperi seuraavilta alueilta:

Huomautus: Varmista, että poistat kaikki paperinpalat.

Kiinnitysyksikköalue

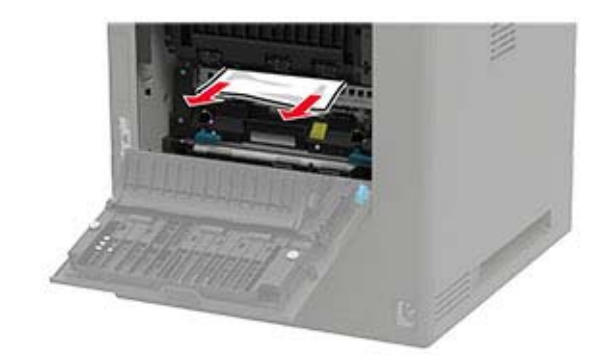

• Kiinnitysyksikköalueen alapuolella

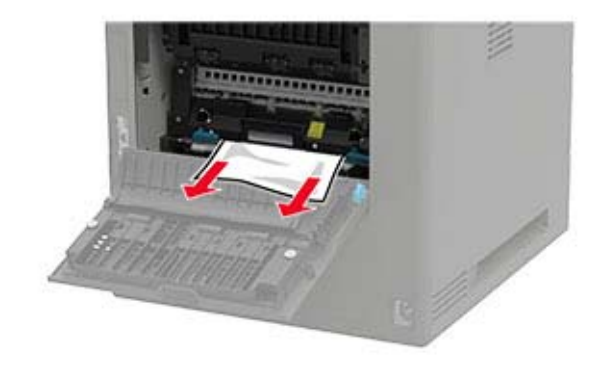

• Kaksipuolisen tulostusyksikön alue

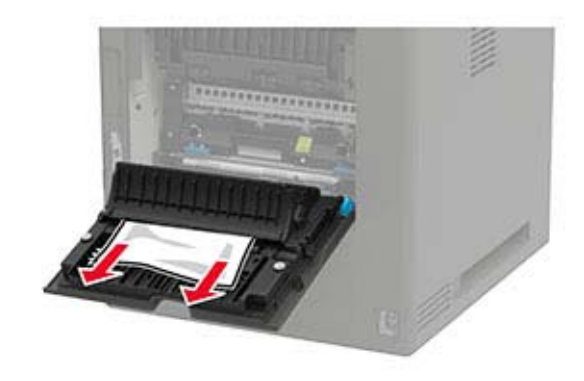

3 Sulje luukku.

## Paperitukos vakiolokerossa

Poista juuttunut paperi.

Huomautus: Varmista, että poistat kaikki paperinpalat.

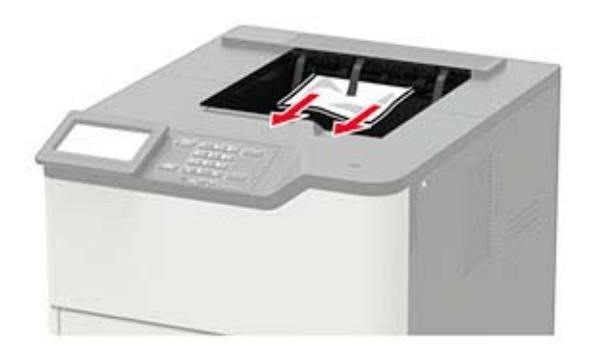

## Paperitukos monisyöttölaitteessa

1 Poista paperit monisyöttölaitteesta.

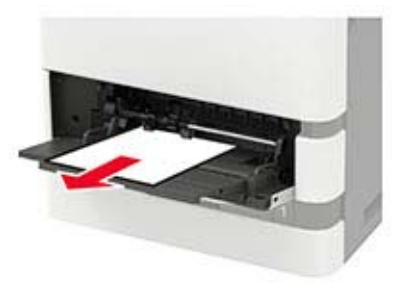

**2** Poista juuttunut paperi.

Huomautus: Varmista, että poistat kaikki paperinpalat.

**3** Taivuta ja ilmasta paperipino ja suorista sen reunat, ennen kuin lisäät sen tulostimeen.

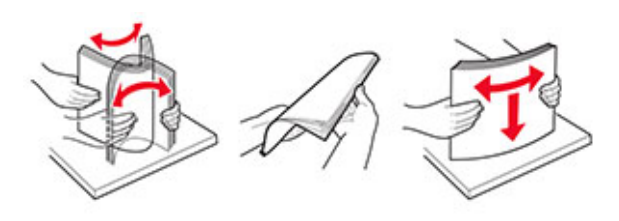

4 Lisää paperia.

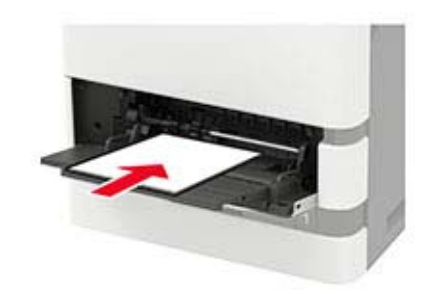

## Paperitukos vastaanottoalustassa

**1** Avaa luukku K.

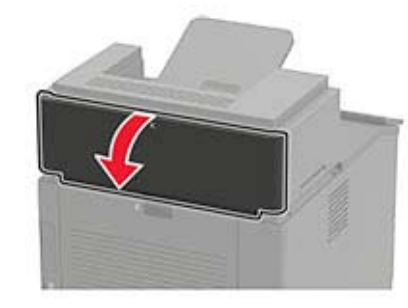

**2** Poista juuttunut paperi.

Huomautus: Varmista, että poistat kaikki paperinpalat.

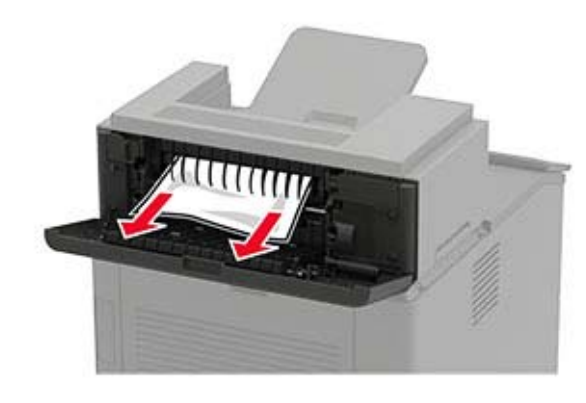

3 Sulje luukku.

# Paperitukos suurikapasiteettisessa vastaanottoalustassa

**1** Avaa luukku L.

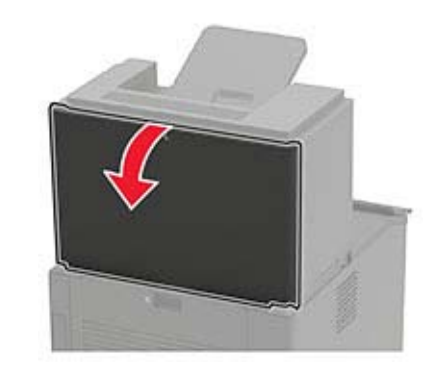

2 Poista juuttunut paperi.

### Huomautus: Varmista, että poistat kaikki paperinpalat.

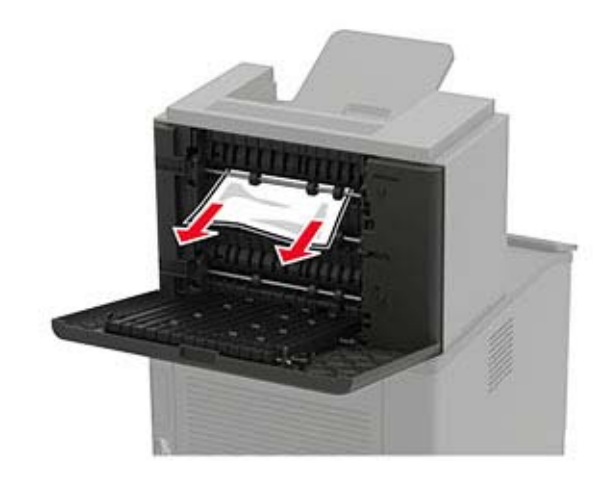

3 Sulje luukku.

# Paperitukos 4-alustaisessa postilaatikossa

## Paperitukos luukussa N

1 Avaa luukku N.

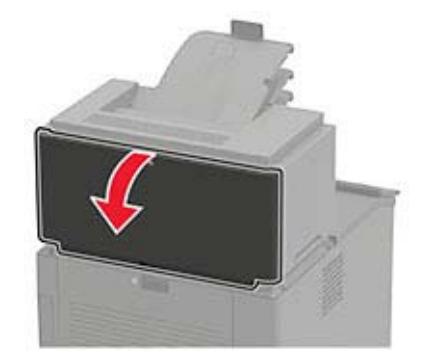

### 2 Poista juuttunut paperi.

Huomautus: Varmista, että poistat kaikki paperinpalat.

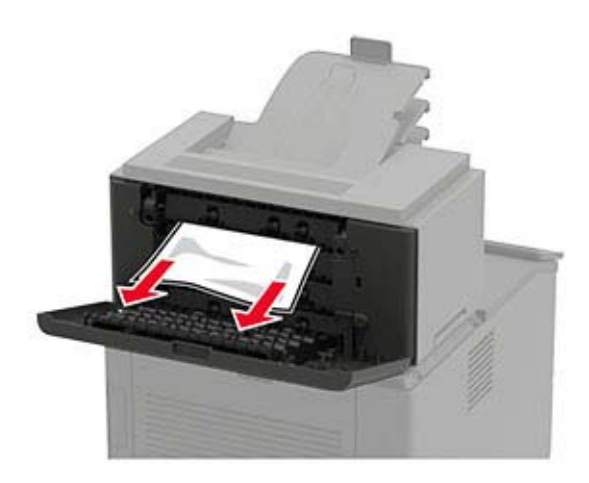

3 Sulje luukku.

## Paperitukos postilaatikon alustassa

Poista juuttunut paperi.

Huomautus: Varmista, että poistat kaikki paperinpalat.

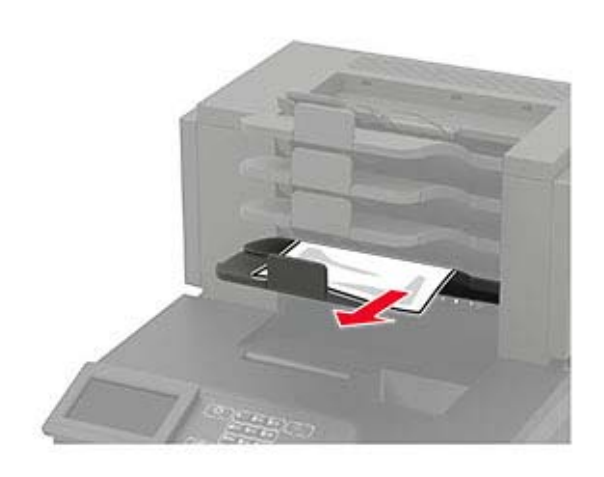

## Paperitukos nidonnan viimeistelijässä

## Paperitukos luukussa H

**1** Avaa luukku H.

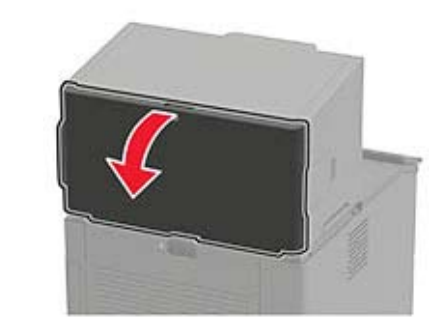

**2** Poista juuttunut paperi.

Huomautus: Varmista, että poistat kaikki paperinpalat.

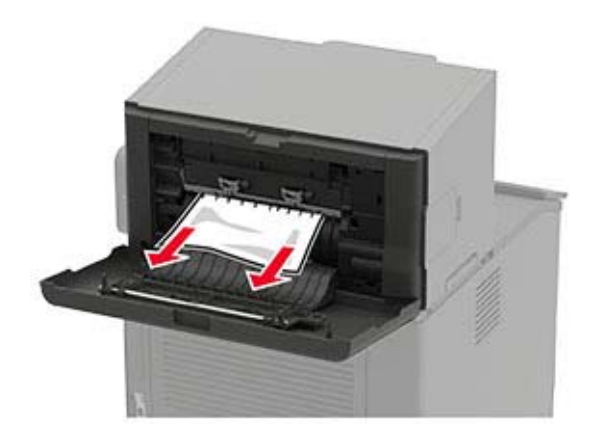

3 Sulje luukku.

Paperitukos nidonnan viimeistelijän alustalla Poista juuttunut paperi.

Huomautus: Varmista, että poistat kaikki paperinpalat.

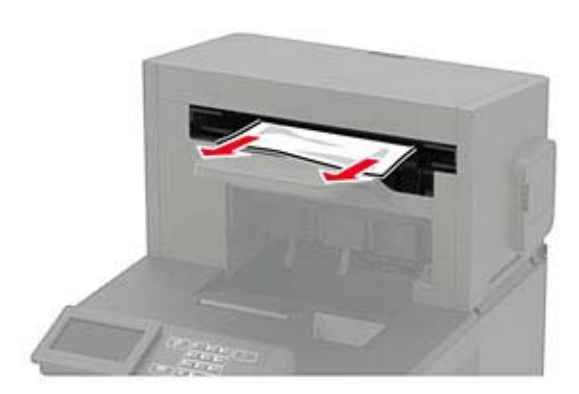

# Paperitukos nidonnan tai rei'ityksen viimeistelijässä

Paperitukos luukussa P

**1** Avaa luukku P.

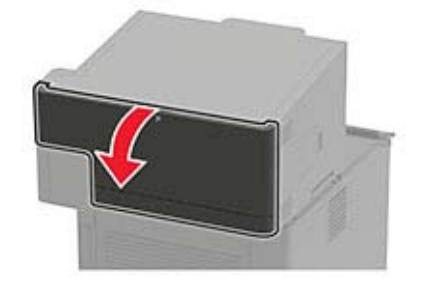

**2** Poista juuttunut paperi.

Huomautus: Varmista, että poistat kaikki paperinpalat.

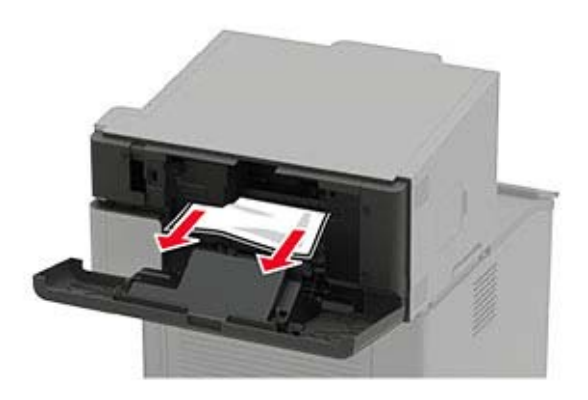

3 Sulje luukku.

Paperitukos nidonnan tai rei'ityksen viimeistelijän alustassa

Poista juuttunut paperi.

Huomautus: Varmista, että poistat kaikki paperinpalat.

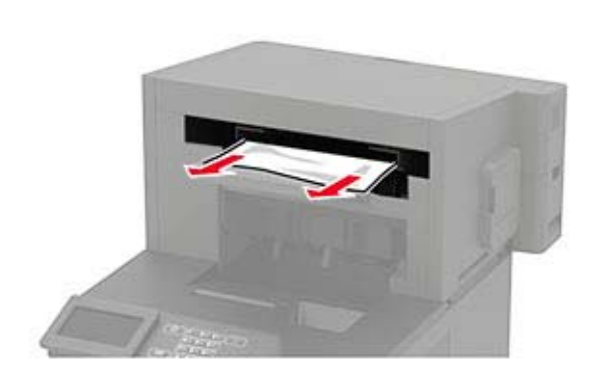

# Nidontatukos nidonnan viimeistelijässä

**1** Avaa luukku F.

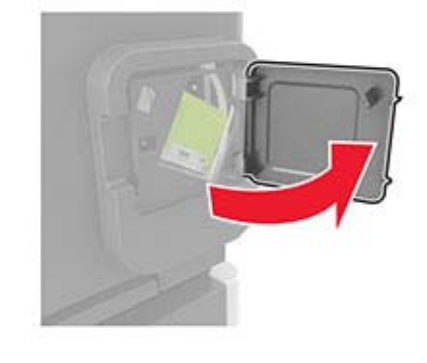

2 Irrota niittikasetin pidike.

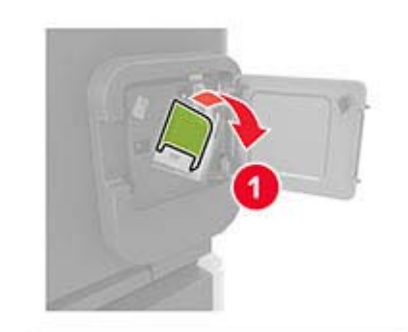

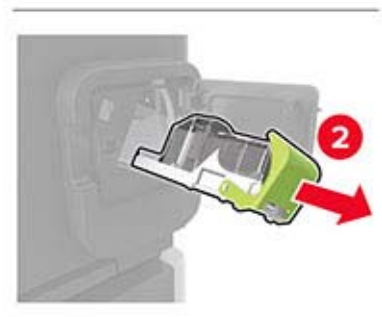

#### 3 Poista irronneet niitit.

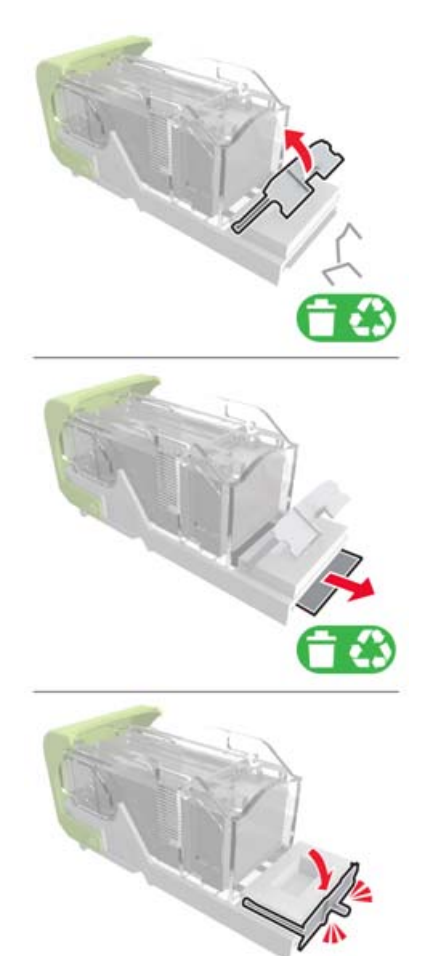

### 4 Paina niitit metallipidikkeeseen.

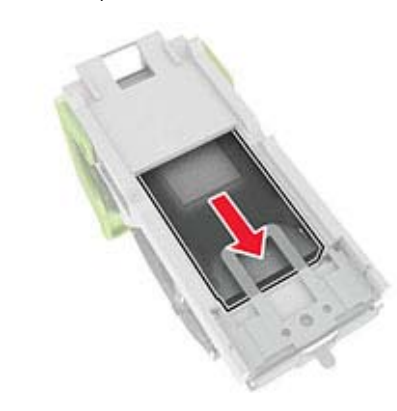

**Huomautus:** Jos niitit ovat niittikasetin takaosassa, ravista kasettia, jotta niitit tulevat lähemmäs metallipidikettä.

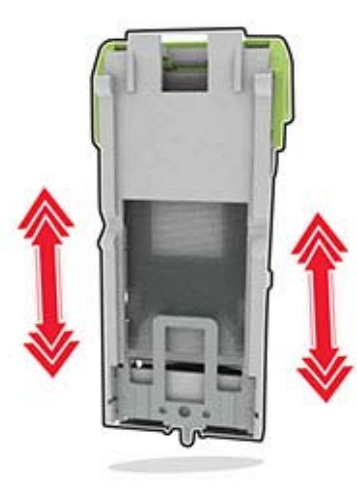

**5** Työnnä niittikasetin pidikettä, kunnes se *napsahtaa* paikalleen.

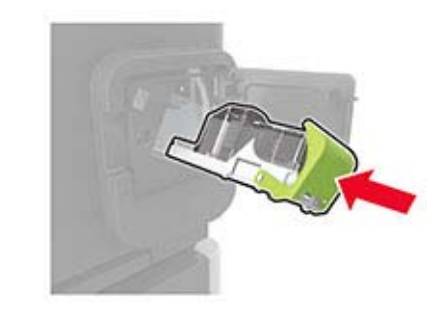

6 Sulje luukku.

## Nidontatukos nidonnan tai rei'ityksen viimeistelijässä

**1** Avaa tukoksen sijainnin mukaan joko luukku F tai G.

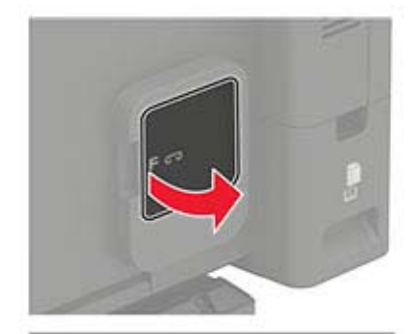

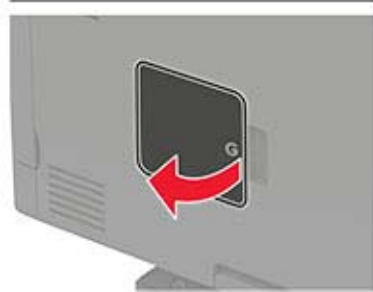

### 2 Irrota niittikasetin pidike.

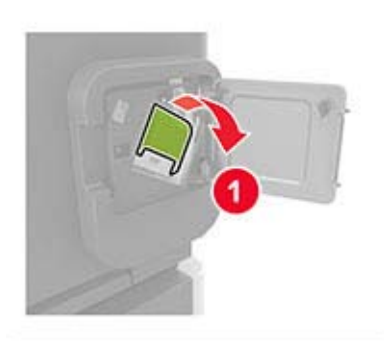

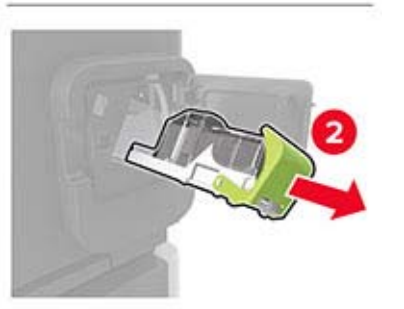

**3** Poista irronneet niitit.

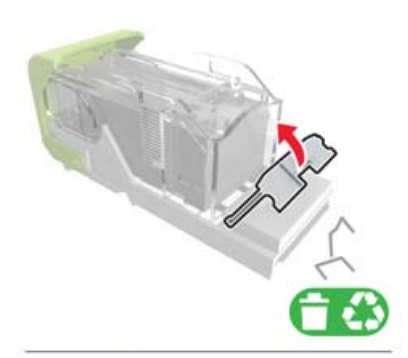

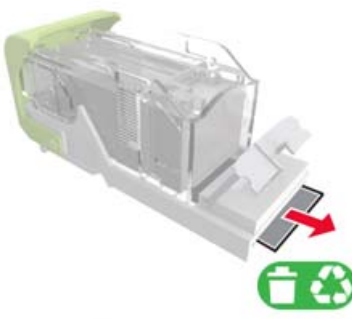

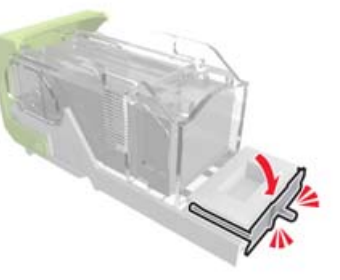

4 Paina niitit metallipidikkeeseen.

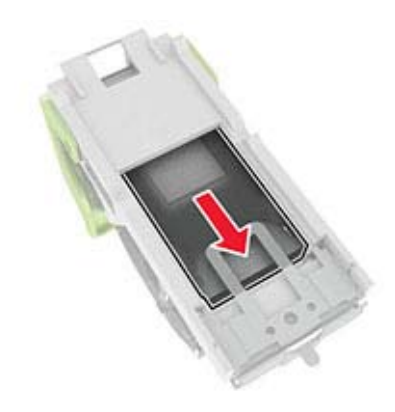

**Huomautus:** Jos niitit ovat niittikasetin takaosassa, ravista kasettia, jotta niitit tulevat lähemmäs metallipidikettä.

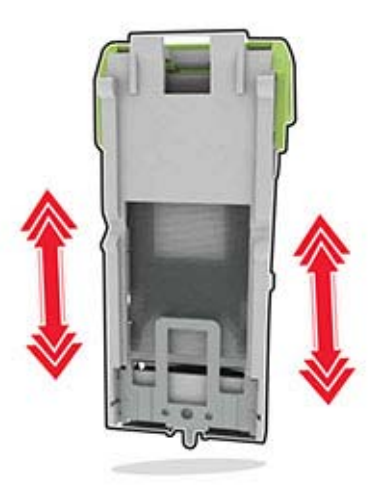

**5** Työnnä niittikasetin pidikettä, kunnes se *napsahtaa* paikalleen.

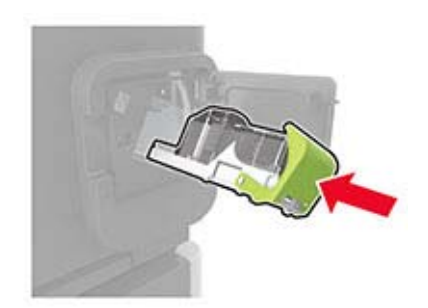

6 Sulje luukku.